## Phonak Útmutató lépésről lépésre

### AudiogramDirect Phonak Remote Support funkcióval

Az AudiogramDirect a Phonak Target illesztőszoftverben megtalálható helyszíni hallásteszt. Segítségével a hallásgondozó szakemberek közvetlenül az ügyfél hallókészülékén keresztül vizsgálhatják az ügyfél hallását, figyelembe véve a fülek és a kiválasztott hallókészülék egyedi tulajdonságait. A célja az ügyfél hallásának ellenőrzése az utógondozási konzultáció során, de szükség esetén új távoli illesztés kiindulási pontjaként is szolgálhat. Az AudiogramDirect a Phonak Target szoftverből nyitható meg rendelői konzultációk, valamint – bizonyos korlátozásokkal és egyes funkciók letiltásával – a Phonak Remote Support konzultációk során. Ez az útmutató részletesen bemutatja az AudiogramDirect Phonak Remote Support funkcióval történő használatát.

A Phonak hallókészülékek programozásának és illesztésének további részleteit lásd a Phonak Target illesztési útmutatójában.

#### Az AudiogramDirect alapbeállításai

Az AudiogramDirect a Phonak Target 6.2.7-es verziójának telepítését követően azonnal használható a Phonak Remote Support (távoli támogatás) funkcióval. A teszt beállításai részletesebben is személyre szabhatók. Egyedi beállítások megadásához vagy az AudiogramDirect alapértelmezett beállításainak megtekintéséhez válassza a [Beállítás] > [Illesztési munkalap] > [AudiogramDirect] menüpontot.

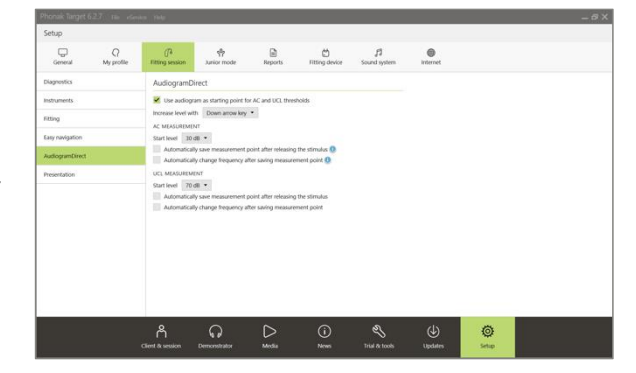

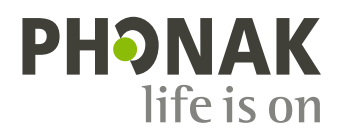

Az alapértelmezett beállítások szerint az AudiogramDirect tesztet manuálisan kell elvégezni. Bizonyos automatikus funkciók azonban igény szerint bekapcsolhatók és személyre szabhatók.

# AudiogramDirect ✓ Use audiogram as starting point for AC and UCL thresholds Increase level with Down arrow key ▼ AC MEASUREMENT Start level 30 dB ▼ ✓ Automatically save measurement point after releasing the stimulus ① Change presentation level after client response by -10 dB ▼ Number of client responses at same presentation level to save measurement point ② Frequency sequence 1k - 2k - 4k - 1k - 0.5k ▼ Additional frequencies ▼ Change presentation level of next frequency in sequence by -15 dB ▼ UCL MEASUREMENT Start level 70 dB ▼ Automatically save measurement point after releasing the stimulus Automatically change frequency after saving measurement point

#### Az AudiogramDirect használata a Phonak Remote Support konzultáció során

Az AudiogramDirect 250 Hz és 6000 Hz között minden frekvencián képes mérni a légvezetéses (AC) küszöböket, amelyeket dB HL mértékegységben jelenít meg. A csontvezetéses (BC) küszöbök nem mérhetők. A Phonak Remote Support konzultáció keretében nem végezhető visszacsatolás és valósfül-mérés továbbá nem mérhető a kellemetlenségi küszöbérték (UCL), és nem játszhatók le a 100 dB HL értéket meghaladó hangok sem. Az MPO szintén nem növelhető, ezért az nem fogja meghaladni a korábban a rendelőben beállított MPOértéket.

Érdemes az ügyfélnek való kiküldés előtt olyan szintre állítani az MPOt a hallókészüléken, amely megfelelő mozgásteret biztosít. A Phonak Target szoftverben kattintson a [Finomhangolás] > [Erősítés és MPO], menüpontra, és állítsa át a grafikus képernyőt Kimenet - HL beállításra. Háromszor a kettős nyíl gombra kattintva növelje az MPO értékét. Ne feledje, hogy az MPO nem lépheti túl a 120 dB HL értéket. A Phonak Remote Support konzultáció keretében elvégzett AudiogramDirect-mérést követően a hallókészülék a kapott küszöbértékek alapján újraszámítja és beállítja az MPO értékét.

1. lépés: Indítsa el a Phonak Remote Support konzultációt.

A Phonak Remote Support konzultációval kapcsolatos előkészületek további részleteit az A Phonak Remote Support illesztési útmutatójában találja.

2. lépés: Csatlakozzon az ügyfél hallókészülékéhez.

**3. lépés:** A csatolási információk megadásához vagy ellenőrzéséhez a Phonak Target szoftverben az ügyfél illesztési munkalapján kattintson a **[Készülékek]** lap **[Akusztikai paraméterek]** lehetőségére.

4. lépés: A csatlakoztatott hallókészülék hallási küszöbértékeinek teszteléséhez kattintson az [IIIesztés] > [AudiogramDirect] lehetőségre. Fontos, hogy az ügyfél a teszt során csendes helyen tartózkodjon, ahol a környezeti zaj szintje nem haladja meg a halk beszéd hangerejét.

**5. lépés:** A megfelelő fül mérésének megkezdéséhez válassza az **[R]** vagy az **[L]** lehetőséget, majd kövesse a képernyőn megjelenő utasításokat.

**6. lépés:** Válassza ki a méréshez használni kívánt csatolást, és kattintson a [Folytatás] lehetőségre. A lehető legpontosabb eredményekhez elengedhetetlen,

hogy a megfelelő akusztikai paramétereket válassza az AudiogramDirect segítségével elvégzett méréshez. Az ügyfél esetében használt csatolásnak megfelelő korrekciós tényezők alkalmazása miatt nincs szükség az ügyfél fülének ideiglenes lezárására.

**Megjegyzés**: A teszt során a hallókészülék minden adaptív tulajdonsága ideiglenesen inaktiválódik, a hallókészülék pedig némításra kerül, kivéve, ha éppen jelet játszik le, vagy a mérési képernyőn aktiválva van a **[Beszélgetés az ügyféllel]** lehetőség.

**7. lépés:** A légvezetéses (AC) küszöbértékek minden, 250 Hz és 6000 Hz közötti frekvencián mérhetők. Az AC-küszöbértékek négy kötelező frekvenciája az 500 Hz, az 1000 Hz, a 2000 Hz és a 4000 Hz. Az esetleges állandó környezeti zaj kiküszöbölésére érdemes (alapértelmezetten) pulzáló hangokat használni a küszöbértékek méréséhez.

Az AudiogramDirect-mérés során a számítógép billentyűzete vagy egér segítségével navigálhat. A számítógép billentyűzetének használata esetén a [Nyíl] billentyűk leütésével válthat a frekvenciák között. A hangjelzést a [Space] billentyű leütésével tudja lejátszani, a küszöbértéket pedig az [Enter] vagy az [S] billentyű leütésével mentheti. A [T] billentyű leütését követően beszélhet az ügyfélhez.

Az egér használata esetén a tesztelni kívánt frekvenciára kattintva válthat a frekvenciák között, a hangjelzés lejátszásához pedig a rákattintást követően tartsa lenyomva a [Jel lejátszása] gombot. A mért küszöbérték mentéséhez kattintson kétszer a menteni kívánt pontra. A [Beszélgetés az ügyféllel] gombra kattintva beszélhet az ügyféllel.

Ha az ügyfél nem hallja a hangot, és "nincs válasz" jelet szeretne rögzíteni, jobb egérgombbal kattintson arra a pontra, amelyhez hozzá szeretné adni a "nincs válasz" jelet, majd válassza ki azt a legördülő menüből.

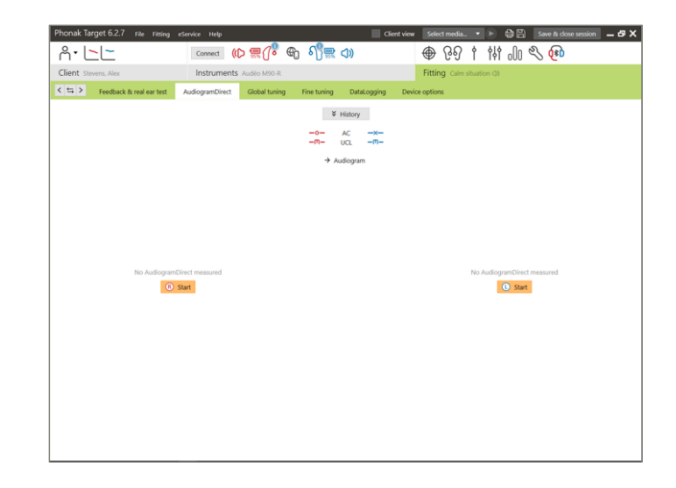

| <ul> <li>Audiogram/Direct</li> <li>Prepration 2 Acoustic parameters 3 Measure Audiogram/Direct</li> <li>Prepration 2 Acoustic parameters 3 Measure Audiogram/Direct</li> <li>Prepration 2 Acoustic parameters 3 Measure Audiogram/Direct measurement.</li> <li>Prepration and and non in prior the Audiogram/Direct measurement.</li> <li>Prepration and and non in prior the Audiogram/Direct measurement.</li> <li>Prepration and and non in prior the Audiogram/Direct measurement.</li> <li>Prepration and and non in prior the Audiogram/Direct measurement.</li> <li>Prepration and and non in prior the Audiogram/Direct measurement.</li> <li>Prepration and and non in prior the Audiogram/Direct measurement.</li> <li>Prepration and and non in prior the Audiogram/Direct measurement.</li> <li>Prepration and and non in prior the Audiogram/Direct measurement.</li> <li>Prepration and and non in prior the Audiogram/Direct measurement.</li> <li>Prepration and and non in prior the Audiogram/Direct measurement.</li> <li>Prepration and and non-in prior the Audiogram/Direct measurement.</li> <li>Prepration and and non-in prior the Audiogram/Direct measurement.</li> <li>Prepration and and non-in prior the Audiogram/Direct measurement.</li> <li>Prepration and and non-in prior the Audiogram/Direct measurement.</li> <li>Prepration and and non-in prior the Audiogram/Direct measurement.</li> <li>Prepration and and non-inprior the Audiogram/Direct measurement.</li> <li>Prepration and and non-inprior the Audiogram/Direct measurement.</li> <li>Prepration and and non-inprior the Audiogram/Direct measurement.</li> <li>Prepration and and non-inprior the Audiogram/Direct measurement.</li> <li>Prepration and and non-inprior the Audiogram/Direct measurement.</li> <li>Prepration and and non-inprior the Audiogram/Direct measurement.</li> <li>Prepration and and non-inprior the Audiogram/Direct measurement.</li> <li>Prepration and and non-inprior the Audiogram/Direct measurement.</li> <li>Prepration and and and and and and and and and an</li></ul>               |                                                                                                    |           |
|----------------------------------------------------------------------------------------------------|----------------------------------------------------------------------------------------------------|-----------|
| <ul> <li>1 Peparatian 2 Accuratic parameters: 3 Measure AudiogramDirect</li> <li>Berry op proceed, be aware of the following:</li> <li> <sup>(1)</sup> "Fredback Area is art set" has not been no or of outdated:         It strong vacommende to tan it prior the AudiogramDirect measurement.         <sup>(2)</sup> The form and a are mutual unless presenting a signal or "Taik to client" is activated.         <sup>(2)</sup> You can set the preferences for AudiogramDirect in "Setup - Fitting session - AudiogramDirect"     </li> </ul> Show this preparation information                                                                                                    | AudiogramDirect                                                                                                    |           |
| Béore you proceed, be aware of the following:                                                                                                    | 1 Preparation 2 Acoustic parameters 3 Measure AudiogramDirect                                                                                                    |           |
| Show this preparation information  Source  Source Source Source  Source  Source  Source  Source  Source  Source  Source  Sour | Reference unserved be survey of the following:                                                                                                    |           |
| <ul> <li>Oreclatack &amp; real era test " has not been run or is outdatted!<br/>It is strongly recommended to nu high for the AudogramDirect measurement.</li> <li>Orecan test the preferences for AudogramDirect in "Setup - Fitting session - AudogramDirect"</li> <li>✓ You can set the preferences for AudogramDirect in "Setup - Fitting session - AudogramDirect"</li> <li>✓ Show this preparation information</li> </ul>                                                                                                    | Before you proceed, be aware of the following:                                                                                                    |           |
| <ul> <li>O Hearing aids are muted unless presenting a signal or "Talk to client" is achiated.</li> <li>O You can set the preferences for AudiogramDirect in "Setup - Fitting session - AudiogramDirect"</li> <li>✓ Show this preparation information</li> </ul>                                                                                                    | <ol> <li>"Feedback &amp; real ear test" has not been run or is outdated!<br/>It is strongly recommended to run it prior the AudiogramDirect measurement.</li> </ol> |           |
| <ul> <li>() You can set the preferences for AudiogramDirect in "Setup - Fitting session - AudiogramDirect"</li> <li>✓ Show this preparation information</li> <li>Continue Cancel</li> </ul>                                                                                                    | <ol> <li>Hearing aids are muted unless presenting a signal or "Talk to client" is activated.</li> </ol>                                                             |           |
| Show this preparation information                                                                                                    | 1 You can set the preferences for AudiogramDirect in "Setup - Fitting session - AudiogramDirect"                                                                    |           |
| Show this preparation information Continue Cancel                                                                                                    |                                                                                                    |           |
| Show this preparation information Continue Cancel                                                                                                    |                                                                                                    |           |
| Show this preparation information Continue Cancel                                                                                                    |                                                                                                    |           |
| Show this preparation information Continue Cancel                                                                                                    |                                                                                                    |           |
| Show this preparation information                                                                                                    |                                                                                                    |           |
| Show this preparation information Continue Cancel                                                                                                    |                                                                                                    |           |
| Show this preparation information Continue Cancel                                                                                                    |                                                                                                    |           |
| Show this preparation information Continue Cancel                                                                                                    |                                                                                                    |           |
| Show this preparation information Continue Cancel                                                                                                    |                                                                                                    |           |
| Show this preparation information Continue Cancel                                                                                                    |                                                                                                    |           |
| Show this preparation information Continue Cancel                                                                                                    |                                                                                                    |           |
| Show this preparation information                                                                                                    |                                                                                                    |           |
| Show this preparation information Continue Cancel Cancel                                                                                                    |                                                                                                    |           |
| Show this preparation information Continue Cancel                                                                                                    |                                                                                                    |           |
| Show this preparation information Continue Cancel                                                                                                    |                                                                                                    |           |
| Show this preparation information     Continue     Cancel                                                                                                    |                                                                                                    |           |
| Show this preparation information Continue Cancel                                                                                                    |                                                                                                    |           |
| Continue Cancel                                                                                                    | Show this preparation information                                                                                                    |           |
| Continue Cancer                                                                                                    |                                                                                                    | Continue  |
|                                                                                                    |                                                                                                    | Contentie |

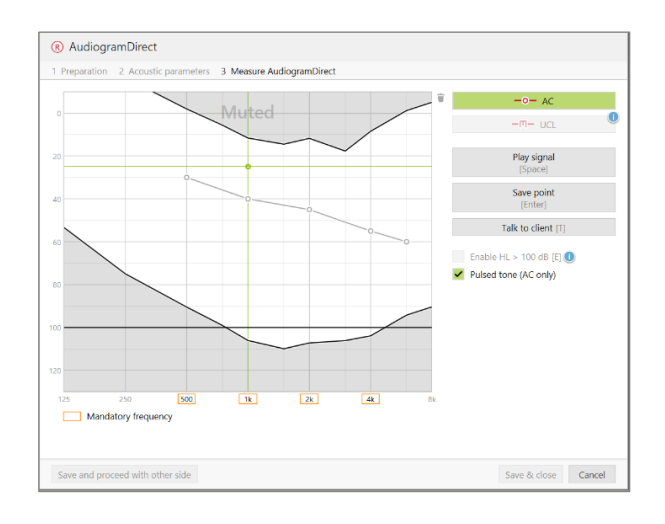

8. lépés: Alapértelmezés szerint a Phonak Target szoftver az AudiogramDirect eredményei alapján újraszámítja a hallókészülék beállításait, kivéve, ha Ön manuálisan kikapcsolja ezt a lehetőséget. Amikor végzett, kattintson a [Mentés és folytatás a másik oldallal] vagy a [Ment és bezár] lehetőségre. A Phonak Target szoftver ekkor értesítést küld, hogy a kiválasztott eredmények alapján számolja ki újra a hallókészülék beállításait. A Finomhangolás változtatásai és a programopciók alapesetben nem változnak az újraszámítás hatására.

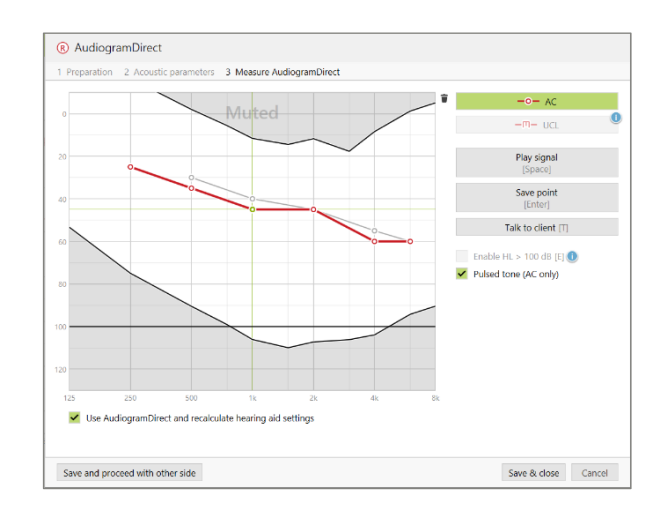

A tesztelés befejezése után a Phonak Target szoftver irányítópultján láthatja, melyik teszt – az AudiogramDirect vagy a hagyományos tiszta hang audiogram – szolgált az illesztés kiszámításának alapjául.

Az [Előzmények] lehetőségre kattintva összevethetők és áttekinthetők a korábbi hallásvizsgálatok.

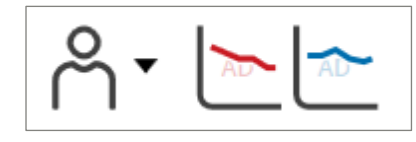

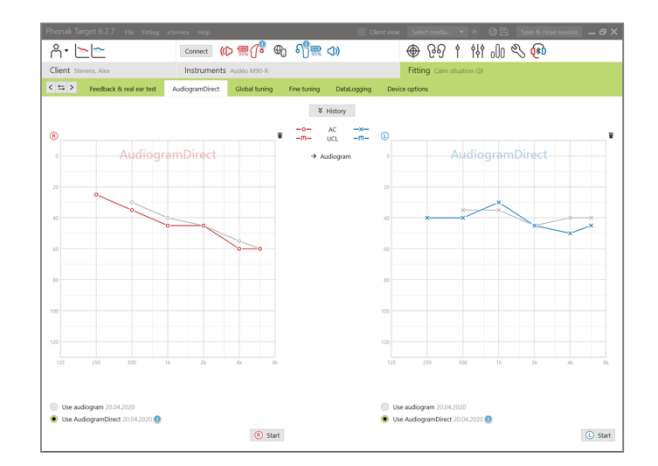

**9. lépés:** Folytassa a Phonak Target szoftver használatát úgy, ahogy egyébként tenné illesztési konzultáció során.

**10. lépés:** Az illesztés után a [Munkalap mentése és bezárása] gombra kattintva mentheti az illesztést a hallókészülékre és a Phonak Target szoftverbe.